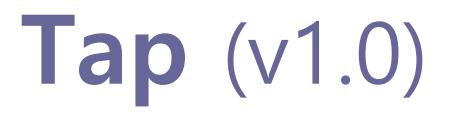

# 엔터프라이즈 시스템/네트워크 운영자 대상 (for IT Pros and System Administrators)

# JS Lab

안종석 james@jslab.kr

2018년 12월

0. 환경

- 1. Ubuntu 도구 설치
- 2. ONOS-OVS 연결
- 3. 네트워크 도구(Network Tools)

0. 환경

### ∻ 개요

### ✤ Tap 하드웨어 구성

- 1. Ubuntu 도구 설치
- 2. ONOS-OVS 연결
- 3. 네트워크 도구(Network Tools)

### 0. 환경

### ◈ 개요

- 1. 네트워크 감시를 위해 JS Lab 시험 적용 중
- 2. 인라인(In-line) 적용, 미러 포트, 관리 유선/무선 (WiFi)
- 3. Tap Hardware Appliance: Whitebox / 베어메탈
- 4. 오픈소스 사용 (ubuntu or fedora or CentOS)
- 5. Production 용은 시스템 폴더의 RO(Read Only) 설정, 하드웨어의 Bypass 지원으로 안정성 강화 가능
- 6. 하드웨어 성능 강화로 IDS등 기능 추가 가능

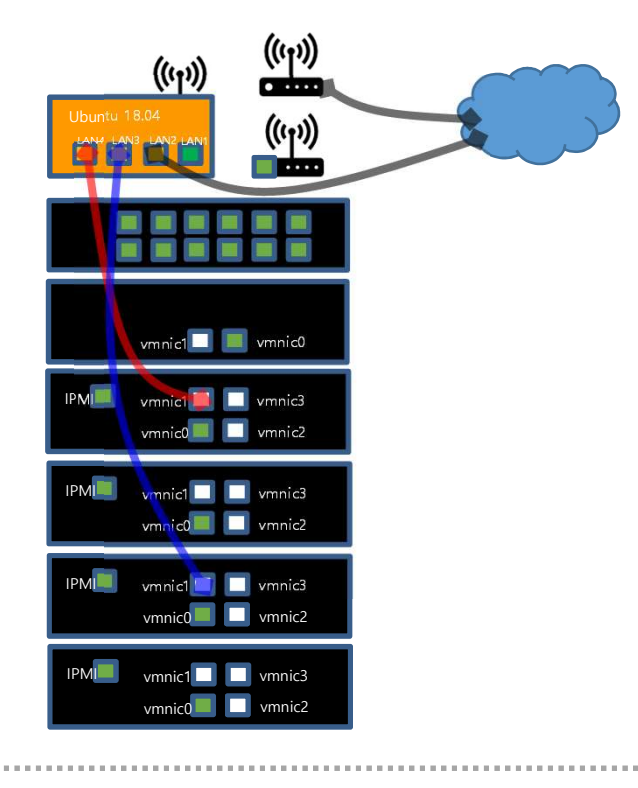

메모:

٠

**범용 하드웨어를 이용한 Tap :** 상용과 동일한 가격 수준에서 성능 추가 가능하여 Tap 내에 추가 분석 기능을 같이 넣을 수 있으며, SDN 지원 OVS에 SDN 컨트롤러를 연결 하여 L2/L3 매핑 정보에 대한 신뢰성을 기반으로 필요한 분석 기능을 추가 할 수 있다.

**JS Lab** 

# 0. 환경

### ∻ Tap 하드웨어 구성

1. **Type 1** (100만원 이상)

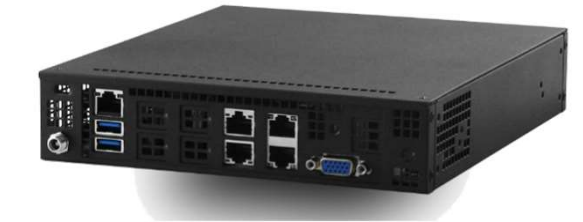

### 2. **Type 2** (20만원 이상)

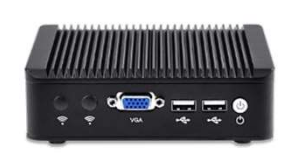

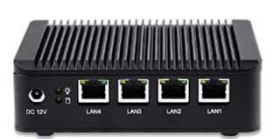

3. **Type 3** (약 20만원)

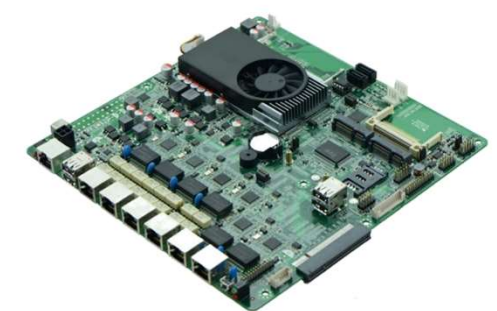

- 1. CPU w/Passive CPU heat sink - Intel® Xeon® processor D-1528
  - FCBGA 1667
  - CPU TDP support 35W, 9MB, 6 Cores, 12 Threads,

1.9-2.2GHz

- 1. RAM (16GB /Max 128 GB)
- 2. IPMI 2.0
- 3. 10GbE 2포트, 1 GbE LAN 2포트, IPMI 2.0 전용 LAN
- 4. SR-IOV (Single-Root Virtualization)
- 1. CPU: J1900 (Intel Celeron 4 Core, 2M Cache, 2.0GHz )
- 2. RAM: 4 GB (Max 8GB)
- 3. SSD: 32 GB
- 4. OS: Ubuntu 17.01
- 5. 이더넷: 1 GbE 4 포트
- 6. 무선랜 (선택, 관리용으로 사용하며 접속이 불안 할 수 있음)
- 7. 내장 가상 스위치 3 포트: LAN 2, LAN 3, LAN 4 (미러포트)
- 1. CPU: Intel NM70 2 Core, 2M Cache, 1.8 GHz )
- 2. RAM: 4 GB (Max 8GB)
- 3. SSD:
- 4. OS:
- 5. 이더넷: 1 GbE 6 포트 (Bypass 지원)
- 6. 무선랜 (선택)

메모: **JS Lab** 

0. 환경

- 1. Ubuntu 도구 설치
  - SSH , netdata, ntopng, net-tools
  - ✤ OVS 설치
  - ✤ Docker/Swarm 설치
- 2. ONOS-OVS 연결
- 3. 네트워크 도구(Network Tools)

### ✤ Ubuntu 17.10 (Ubuntu 17.10)

### • Ubuntu 부팅 USB 메모리 준비

| Device                                                                         |                      | <u>چ</u> |
|--------------------------------------------------------------------------------|----------------------|----------|
| ESD-USB (D:) [32GB]                                                            |                      | ~        |
| Partition scheme and target system                                             | type                 |          |
| MBR partition scheme for BIOS or                                               | UEFI                 | ~        |
| File system                                                                    |                      |          |
| FAT32 (Default)                                                                |                      | ~        |
| Cluster size                                                                   |                      |          |
| 16 kilobytes (Default)                                                         |                      | ~        |
| New volume label                                                               |                      |          |
| Ubuntu 17.10 amd64                                                             |                      |          |
| Format Options 🔽                                                               |                      |          |
| Check device for bad blocks                                                    | 1 Pass               | ~        |
| Quick format                                                                   |                      |          |
| Create a bootable disk using                                                   | ISO Image            | ~ 🧕      |
| Create extended label and ico                                                  | n files              |          |
| Quick format<br>Create a bootable disk using<br>Create extended label and icon | ISO Image<br>n files | ~        |
| READ                                                                           | γ                    |          |
| About Log                                                                      | Start                | Close    |
|                                                                                |                      |          |

- sudo apt-get update
- sudo apt install net-tools (ifconfig)

|                                                   | ······································ |
|---------------------------------------------------|----------------------------------------|
|                                                   |                                        |
| 메모:                                               |                                        |
|                                                   |                                        |
|                                                   |                                        |
|                                                   |                                        |
|                                                   |                                        |
|                                                   |                                        |
|                                                   |                                        |
|                                                   |                                        |
| <sup>1</sup> ************************************ | ******************                     |
|                                                   | — JS Lab                               |

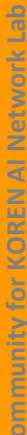

### \* SSH 서버, netdata, ntopng, net-tools (Ubuntu 18.04)

- SSH server
  - ✓ sudo apt-get update
  - ✓ sudo apt install openssh-server
  - ✓ sudo sshd
- netdata
  - ✓ sudo apt install curl
  - ✓ bash <(curl -Ss <u>https://my-netdata.io/kickstart.sh</u>)
  - ✓ http://127.0.0.1:19999/
- ntopng
  - sudo apt install ntopng
  - ✓ sudo systemctl enable ntopng
  - ✓ sudo ntopng (sudo systemctl start ntopng)
  - http://127.0.0.1:3000/ (admn/admin)
- Net tools for 'ifconfig'
  - sudo apt install net-tools

### 메모:

 $\diamond$ 

- systemctl stop netdata
- systemctl start netdata
  - 팬리스(Fanless) 하드웨어를 위한 센서 드라이버 설치: sudo apt install Im-sensors (sensors)

JS Lab

### Static IP for WiFi (Ubuntu 18.04)

### WiFi 설정

### 1. ip link show

- 4. enjoso: SEROADCAST, MUCHCAST, OF, LOWER\_OF > Into 1900 quisc q\_coder intester two-system state OF inde DEFAULT group link/ether 00:aa:2a:e8:34:22 brd ff:ff:ff:ff:ff
   5: enp4s0: <BROADCAST, MULTICAST, UP, LOWER\_UP> mu 1500 qdisc fq\_codel state UP mode DEFAULT group default glen 1000 link/ether 00:aa:2a:e8:34:23 brd ff:ff:ff:ff:ff
   7: ovs-system: <BROADCAST, MULTICAST > mtu 1500 gdisc noop state DOWN mode DEFAULT group default glen 1000 link/ether 96:be:89:0f:df:b5 brd ff:ff:ff:ff:ff

- innvertier 96:be:89:0f:dt:b5 brd ff:ff:ff:ff:ff
   8: ovs1qotom: <BROADCAST,MULTICAST> mtu 1500 qdisc noop state DOWN mode DEFAULT group default qlen 1000 link/ether 00:aa:2a:e8:34:20 brd ff:ff:ff:ff:ff
   9: docker0: <NO-CARRIER,BROADCAST,MULTICAST,UP> mtu 1500 qdisc noqueue state DOWN mode DEFAULT group default link/ether 02:42:ee:0f:69:c6 brd ff:ff:ff:ff:ff
- 0: wlx742f68923076: <BROADCAST,MULTICAST,UP,LOWER\_UP> mtu 1500 qdisc mq state UP mode DEFAULT group default qlen 1000 link/ether 74:2f:68:92:30:76 brd ff:ff:ff:ff:ff:ff:ff:ff:ff: 10: wlx742f6
- 12: enp1s0: <NO-CARRIER, BROADCAST, MULTICAST, UP> mtu 1500 qdisc fq\_codel master ovs-system state DOWN mode DEFAULT group default qlen 1000 link/ether 00:aa:2a:e8:34:20 brd ff:ff:ff:ff:ff:ff

james@ubuntu18:/etc/netplan\$

### 2. cd /etc/netplan

### 3. sudo nano 01-network-manager-all.yaml

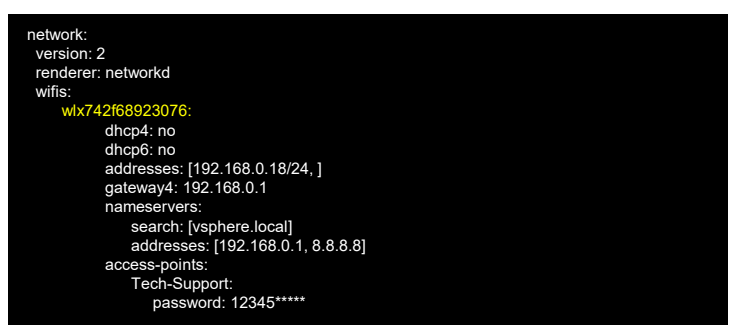

- 4. sudo netplan generate
- 5. sudo netplan apply

메모: https://www.tecmint.com/configure-network-static-ip-address-in-ubuntu/ ••• JS Lab

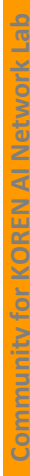

- \* OVS (Open vSwitch) (Ubuntu 18.04)
  - OVS (Open vSwitch) Mirroring (2.8.0)
    - 1. sudo apt-get install openvswitch-switch
    - 2. sudo apt-get install openvswitch-common bridge-utils
    - 3. sudo ovs-vsctl show
    - 4. sudo ovs-vsctl add-br ovsbr0
    - 5. sudo ovs-vsctl add-port ovsbr0 enp2s0
    - 6. sudo ovs-vsctl add-port ovsbr0 enp3s0
    - 7. sudo ovs-vsctl add-port ovsbr0 enp4s0 # Optional for tap monitoring
    - 8. sudo ovs-vsctl add-port ovsbr0 enp4s0 ₩
    - -- --id=@p get port enp4s0 ₩
    - -- --id=@m create mirror name=m0 select-all=true output-port=@p ₩
    - -- set bridge ovsbr0 mirrors=@m

# example: sudo ovs-vsctl add-port ovsbr0 enp4s0 -- --id=@p get port enp4s0 -- --id=@m create mirror name=m0 select-all=true output-port=@p -- set bridge ovsbr0 mirrors=@m

### 9. sudo ovs-vsctl clear bridge ovsbr0 mirrors # To later disable mirroring

- 10. docker run -d --name onos -p 8181:8181 -p 6653:6653 onosproject/onos
- 11. ovs-vsctl set-controller ovsbr0 tcp:172.17.0.2:6653

https://stackoverflow.com/questions/29996213/openvswitch-mirroring-only-layer2-traffic

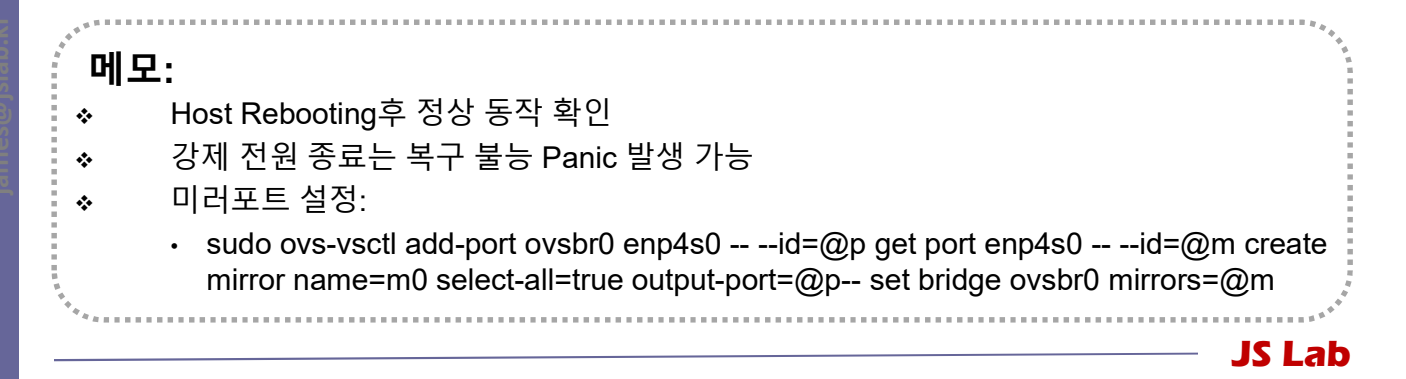

### OVS (Open vSwitch) (Ubuntu 18.04)

### • OVS (Open vSwitch) Mirroring for Virtual Port (2.8.0)

- 1. sudo apt-get install openvswitch-switch
- 2. sudo apt-get install openvswitch-common bridge-utils
- 3. sudo ovs-vsctl show
- 4. ovs-vsctl add-br ovsbr0
- 5. ovs-vsctl add-port ovsbr0 enp2s0
- 6. ovs-vsctl add-port ovsbr0 enp3s0
- 7. ovs-vsctl add-port ovsbr0 enp4s0 # Optional for tap monitoring
- 8. sudo ip tuntap add mode tap tap
- 9. sudo ip link set tap up
- 10. sudo ovs-vsctl add-port ovsbr0 tap
- 11. sudo ovs-vsctl show

http://abregman.com/2016/10/18/open-vswitch-introduction-part-1/

**메모:** ◆ 미러포트 설정: ① sudo ovs-vsctl add-port ovsbr0 enp4s0 -- --id=@p get port enp4s0 -- --id=@m create mirror name=m0 select-all=true output-port=@p-- set bridge ovsbr0 mirrors=@m

JS Lab

### ✤ Docker/Swarm 설치 (Ubuntu 18.04)

| 1.       | sudo apt-get update                                                                                                    |
|----------|----------------------------------------------------------------------------------------------------|
| 2.       | sudo apt install curl                                                                                                    |
| 3.       | sudo curl -fsSL https://get.docker.com/   sh                                                                                       |
| 4.       | sudo usermod -aG docker james                                                                                                    |
| 5.       | sudo systemctl enable docker ### Set Docker to auto-start                                                                          |
| 6.       | sudo systemctl start docker                                                                                                    |
| 7.       | sudo docker swarm initlisten-addr 192.168.0.xx                                                                                     |
| 8.       | sudo docker service create ₩ # ONOS Service Install                                                                                |
| 9.       | name onos ₩                                                                                                    |
| 10.      | publish 8383:8181/tcp ₩                                                                                                    |
| 11.      | publish 6653:6653/tcp ₩                                                                                                    |
| 12.      | constraint node.role==manager ₩                                                                                                    |
| 13.      | mount                                                                                                    |
|          | type=bind,src=/var/run/docker.sock,dst=/var/run/docker.sock<br>₩                                                                   |
| 14.      | onosproject/onos:latest                                                                                                    |
| 15.      | sudo docker service create \ # Visualizer Service Install                                                                          |
| 16.      | name viz \                                                                                                    |
| 17.      | publish 8282:8080/tcp \                                                                                                    |
| 18.      | constraint node.role==manager \                                                                                                    |
| 19.      | mount                                                                                                    |
|          | type=bind,src=/var/run/docker.sock,dst=/var/run/docker.sock \                                                                      |
| 20.      | alexellis2/visualizer-arm:latest                                                                                                   |
|          | 1.                                                                                                    |
| •∥⊐<br>∻ | sudo docker run -dname onos -p 8181:8181 -p 6653:6653 onosproject/onos<br>http://127.0.0.1:8181/onos/ui (ID/Password: karaf/karaf) |
| ***      |                                                                                                    |
|          |                                                                                                    |

### 2. ONOS-OVS 연결

- \* ONOS / OVS 실행
  - ONOS 실행과 OVS 접속
    - 1. sudo docker run -d --name onos -p 8181:8181 -p 6653:6653 onosproject/onos
    - 2. Ifconfig
    - 3. sudo network docker inspect bridge
    - 4. sudo docker service ls
    - 5. ovs-vsctl set-controller ovsbr0 tcp:172.17.0.2:6653

### • ONOS 컨테이너 실행 호스트 IP주소로 외부 접속 가능

### × <) → C @ () 172.18.0.110:8181/onos/ui/index.html#/ap ... ☆ Q 검색 III\ 🗊 Applications (146 Total) Search Search By ~ TITLE APP ID VERSION CATEGORY ORIGIN Default Drivers org.onosproject.drivers 1.13.0.SNAPSHOT Drivers **ONOS** Community Host Location Provider org.onosproject.hostprovider **ONOS** Community 1.13.0.SNAPSHOT Provider LLDP Link Provider org.onosproject.lldpprovider 1.13.0.SNAPSHOT Provider **ONOS** Community OpenFlow Agent org.onosproject.ofagent 1.13.0.SNAPSHOT Traffic Steering ONOS Community OpenFlow Base org.onosproject.openflow-base 1.13.0.SNAPSHOT Provider **ONOS** Community Provider Optical Optical Network Model org.onosproject.optical-model 1.13.0.SNAPSHOT **ONOS** Community Reactive Forwarding org.onosproject.fwd 1.13.0.SNAPSHOT Traffic Steering **ONOS** Community Access Control Lists org.onosproject.acl 1.13.0.SNAPSHOT Security **ONOS** Community

### 1 http://172.18.0.110:8181/onos/ui (ID/Password:

 $\diamond$ 

÷

- ONOS 다운로드 주소: <u>https://wiki.onosproject.org/display/ONOS/Downloads</u>
- ONOS Applications: Default Drivers, Host Location Provider, OpenFlow Agent, OpenFlow Base Provider, Reactive Forwarding, LLDP Link Provider

# 2. ONOS-OVS 연결

- \* OVS (Open vSwitch) DPDK Mirroring
  - OVS (Open vSwitch) DPDK Mirroring (2.9.0)
    - 1. ovs-vsctl add-br ovsbr0
    - ovs-vsctl add-port ovsbr0 myportname -- set Interface myportname ₩
    - 3. type=dpdk options:dpdk-devargs=0000:06:00.0
      - # configure a DPDK port as an access port

- 4. ovs-vsctl add-br ovsbr0
- 5. ovs-vsctl add-port ovsbr0 eth0
- 6. ovs-vsctl add-port ovsbr0 tap0 tag=10
- 7. ovs-vsctl ₩
- -- --id=@m create mirror name=m0 select-all=true select-vlan=10 ₩ output-vlan=15 ₩
- -- set bridge br0 mirrors=@m # a VLAN as an RSPAN VLAN
- 4. \$ ovs-vsctl clear bridge br0 mirrors # To later disable mirroring

| <br>************** |
|--------------------|
| a<br>A<br>A        |
|                    |
|                    |
|                    |
|                    |
|                    |
|                    |
|                    |
|                    |
| ***************    |
| IS Lab             |

## 2. ONOS-OVS 연결

- \* OVS (Open vSwitch) Mirroring for GRE Tunnel
  - OVS (Open vSwitch) Mirroring (2.9.0) for GRE tunnel
    - 1. ovs-vsctl add-br br0
    - 2. ovs-vsctl add-port br0 eth0
    - 3. ovs-vsctl add-port br0 tap0
    - 4. ovs-vsctl add-port br0 gre0 ₩
    - -- set interface gre0 type=gre options:remote\_ip=192.168.1.10 ₩
    - -- --id=@p get port gre0 ₩
    - -- --id=@m create mirror name=m0 select-all=true output-port=@p ₩
    - -- set bridge br0 mirrors=@m # Optional(an already added port as an access port)
    - 5. **\$ ovs-vsctl clear bridge br0 mirrors** # To later disable mirroring
    - 6. **\$ ovs-vsctl del-port br0 gre0** # To later disable mirroring
    - 7. ovs-vsctl add-br br0
    - 8. ovs-vsctl add-port br0 eth0
    - 9. ovs-vsctl add-port br0 tap0
    - 10. ovs-vsctl add-br br1
    - 11. ovs-vsctl add-port br1 tap1
    - 12. ovs-vsctl ₩
    - -- add-port br0 patch0 ₩
    - -- set interface patch0 type=patch options:peer=patch1 ₩
    - -- add-port br1 patch1 ₩
    - -- set interface patch1 type=patch options:peer=patch0

# connect two bridges

메모: http://docs.openvswitch.org/en/latest/faq/configuration/
 여I: sudo ovs-vsctl add-port ovsbr0 enp4s0 -- --id=@p get port enp4s0 -- -id=@m create mirror name=m0 select-all=true output-port=@p -- set bridge ovsbr0 mirrors=@m

JS Lab

- 0. 환경
- 1. Ubuntu 도구 설치
- 2. ONOS-OVS 연결
- 3. 네트워크 도구(Network Tools)
  - ✤ WireShark 설치
  - ✤ netdata 설치
  - Sidekick (ntopng)

- ✤ WireShark 설치
  - WireShark 설치
  - ✓ sudo dpkg --configure -a
  - ✓ sudo apt install wireshark-qt

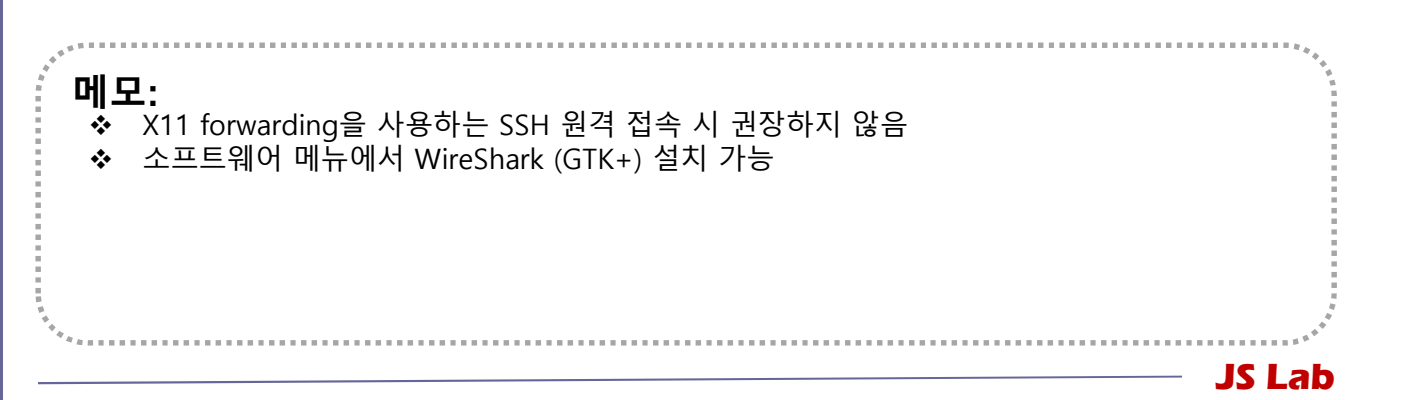

### ☆ netdata 설치

- 1. bash <(curl -Ss <u>https://my-netdata.io/kickstart.sh</u>)
- 2. http://127.0.0.1:19999/

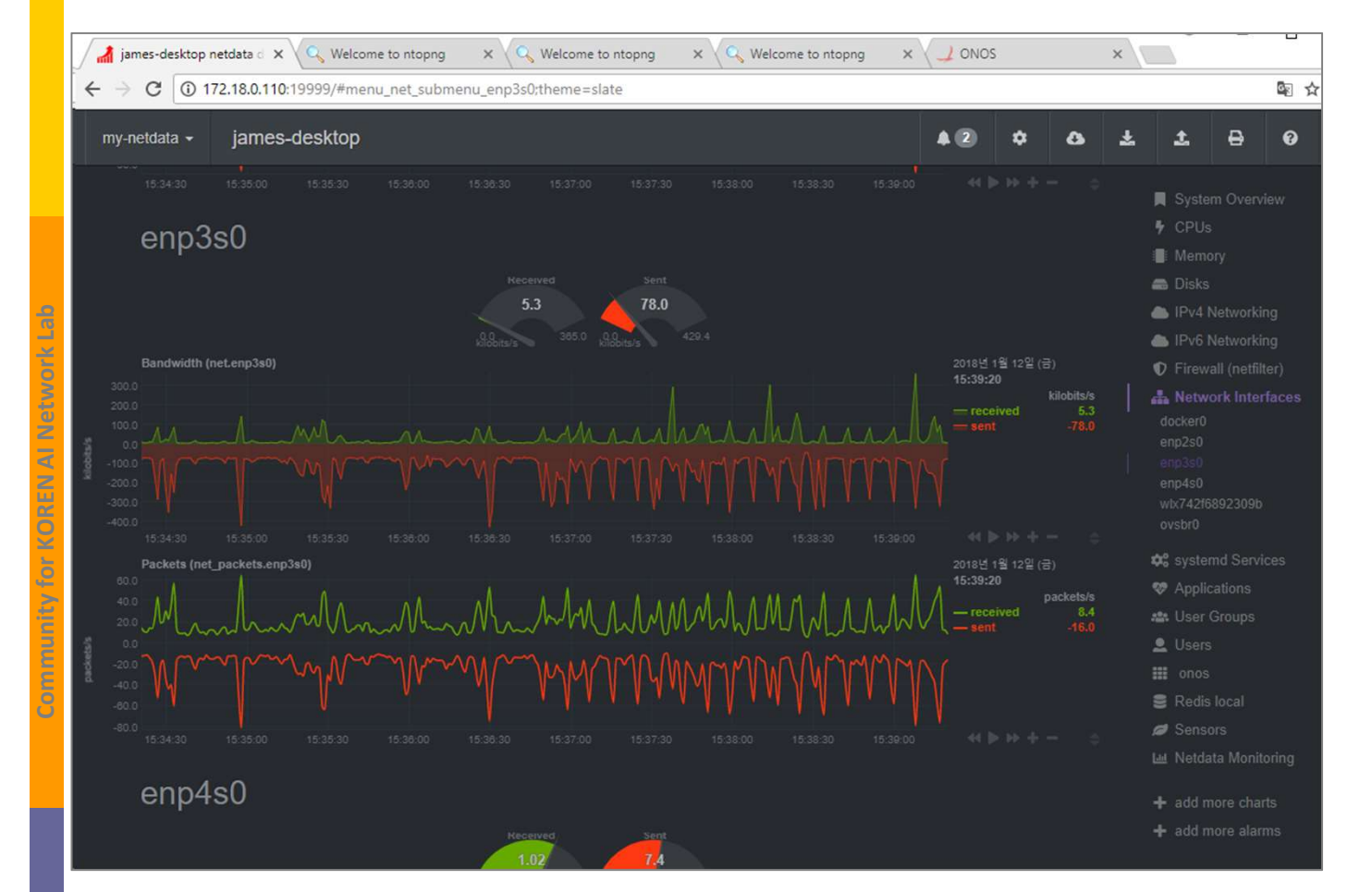

| ,     | ***     |
|-------|---------|
| 메 ㅁ . |         |
| 메오:   |         |
|       |         |
|       |         |
|       |         |
|       |         |
|       |         |
|       | 1<br>47 |
| ***** |         |
|       | IS Lab  |

### \* ntopng

◈ 대쉬보드

### ✤ <u>http://172.18.0.110:3000</u> (외부접속 IP가 172.18.0.110인 경우)

| 2 | james-desktop ne | etdata 🖉 🗙    | Q Welcom | ne to ntopn | 9 × \        | elcome to nt | opng X      | Q Welcon    | ne to ntopng | x 🗸 🤳 01   | NOS | × |                                        | · U         |
|---|------------------|---------------|----------|-------------|--------------|--------------|-------------|-------------|--------------|------------|-----|---|----------------------------------------|-------------|
| 4 | → C 🛈 17         | 2.18.0.110:30 | 000      |             |              |              |             |             |              |            |     |   |                                        | \$ ☆        |
|   | ntop             |               |          |             |              | *            | Flows       | Hosts 👻     | Interfaces - | <b>0</b> - | 4.  | Q | Search Host                            |             |
|   | Dashboard:       | Talkers       | Hosts    | Ports       | Applications | ASNs         | Senders     |             |              |            |     |   |                                        |             |
|   |                  |               |          |             |              |              | Top Flow    | w Talkers   |              |            |     |   |                                        |             |
|   | 192.173.28.59    |               |          |             |              |              |             | 192.168.104 | 1.105        |            |     | 3 | 5<br>184-25-26-156.de<br>a-0011 a<br>5 | 2.46.156.43 |
| _ |                  |               |          |             | Re           | fresh freque | ency: 5 Sec | onds - Live | update: 🕨 🔳  |            |     |   |                                        |             |

| <sup>*</sup> M = . | 1<br>1<br>1 |
|--------------------|-------------|
| 비工.                |             |
|                    |             |
|                    |             |
|                    |             |
|                    |             |
|                    | I<br>I      |
|                    |             |
| 21                 | l ah        |

### \* ntopng

### \* Active Flows

### http://172.18.0.110:3000

| 💧 james                  | -desktop netdata 🗧 🗙 🗸 🔾 | Welcome to     | ntopng × 🔍 🔍 Welcome to | ntopng x Q Welcome to ntopng | × 🜙 ONOS       | ×                              |                |              |                          |
|--------------------------|--------------------------|----------------|-------------------------|------------------------------|----------------|--------------------------------|----------------|--------------|--------------------------|
| $\epsilon \rightarrow c$ | C 172.18.0.110:3000      | )/lua/flows_st | ats.lua                 |                              |                |                                |                |              | © ☆                      |
| nte                      | op                       |                |                         | <b>谷</b> ~                   | Flows Hosts    | <ul> <li>Interfaces</li> </ul> | • ••           | <b>≜</b> - A | Q Search Host            |
| Activ                    | ve Flows                 |                |                         |                              |                |                                |                |              | 150 - Applications -     |
|                          | Application              | L4 Proto       | Client                  | Server                       | Duration       | Breakdown                      | Actual Thpt    | Total Bytes  | Info                     |
| Info                     | HTTP 🖒                   | TCP            | 192.173.28.59:http      | 192.168.104.105:60039        | 21 min, 19 sec | Client                         | 79.93 Kbit 🛧   | 10.68 MB     |                          |
| Info                     | SSL 🔒                    | TCP            | 192.168.104.105:52788   | tm-in-f94.1e100.net:https    | 4 min, 55 sec  | Server                         | 0 bps —        | 212.13 KB    |                          |
| Info                     | ? Unknown                | TCP            | 192.168.104.107:53950   | 212.81.93.214:5938           | 20 min, 53 sec | Client Server                  | 0 bps —        | 28.24 KB     |                          |
| Info                     | ? Unknown                | TCP            | 192.168.104.105:17889   | 212.27.180.178:5938          | 20 min, 53 sec | Client Server                  | 0 bps —        | 29.19 KB     |                          |
| Info                     | ? Unknown                | TCP            | 192.168.104.105:18619   | 84.233.235.178:5938          | 20 min, 53 sec | Client Server                  | 0 bps 🕹        | 29.43 KB     |                          |
| Info                     | SSL.Facebook ©           | TCP            | 192.168.104.107:33371   | graph.facebook.com:https     | 16 sec         | Client Server                  | 0 bps —        | 10.59 KB     | graph.facebook.com       |
| Info                     |                          | UDP            | 192.168.104.105.53219   | 59.18.34.39:443              | 15 sec         | Client Server                  | 0 bps —        | 9.76 KB      |                          |
| Info                     | ICMP 🖒                   | ICMP           | 192.168.104.103         | gateway                      | 21 min, 20 sec | Client Server                  | 1.92 Kbit 🕹    | 286.76 KB    | Echo Reply               |
| Info                     | G+SSL.Google             | TCP            | 192.168.104.105:52866   | www.google.co.kr:https       | 4 min, 1 sec   | Client Server                  | 0 bps <b>—</b> | 7.86 KB      | www.google.co.kr         |
| Info                     | SSL Amazon 🖒             | 🛕 ТСР          | 192.168.104.105:11167   | s3-us-west-2.amazona:https   | 11 sec         | Clier Server                   | 0 bps —        | 6.61 KB      | s3-us-west-2.amazonaws.c |
| Info                     | SSL Amazon 🖒             | TCP            | 192.168.104.105:11168   | s3-us-west-2.amazona:https   | < 1 sec        | Clie Server                    | 0 bps          | 6.11 KB      | s3-us-west-2.amazonaws.c |
| Info                     | SSL 🔒                    | TCP            | 192.168.104.107:36305   | outlookmobile-office:https   | < 1 sec        | Client                         | 0 bps —        | 60 B         | outlookmobile-office365  |
| Info                     | G+SSL.Google             | TCP            | 192.168.104.105:52844   | ssl.gstatic.com:https        | < 1 sec        | CI Server                      | 0 bps —        | 5.72 KB      | ssl.gstatic.com          |

|     | · · · · · · · · · · · · · · · · · · · |
|-----|---------------------------------------|
| 에모: | *<br>*                                |
| "   |                                       |
|     |                                       |
|     |                                       |
|     |                                       |
|     |                                       |
|     | 4<br>4<br>4                           |
|     | — JS Lab                              |

### \* Top Hosts

### \* Active Flows

### http://172.18.0.110:3000

| 🚮 james-desktop ne 🗙 🔍 Weld                                                                            | come to ntop 🗙   | Q Welcome to nto   | op: x    | Icome to ntop ×         |              | ×\                            |                                                                                                    |
|----------------------------------------------------------------------------------------------------|------------------|--------------------|----------|-------------------------|--------------|-------------------------------|----------------------------------------------------------------------------------------------------|
| $\leftrightarrow$ $\rightarrow$ C (i) 172.18.0.110:300                                                 | 0/lua/top_hosts. | lua                |          |                         |              |                               | Se 😒                                                                                                    |
| ntop                                                                                                   | <b>*</b> •       | Flows Hosts        | Interfac | es 🗸 🔅 🗸                | <b>≜</b> - A | Q Se                          | earch Host                                                                                                    |
| Top Hosts (Loc                                                                                         | al)              |                    |          |                         |              |                               |                                                                                                    |
| 03:10 03:15                                                                                            | 03:20            | 03:25              | 03:30    | 03:35                   | 03:40        | 03:45                         |                                                                                                    |
|                                                                                                    |                  |                    |          |                         |              |                               | 192.168.104.105<br>192.168.104.107<br>192.168.104.103<br>gateway<br>192.168.104.108<br>192.168.104.255<br>192.168.104.106<br>192.168.104.109 |
| A new ntopng (v.3.2.0) is a                                                                            | vailable for dow | mload: please upgr | rade.    |                         |              |                               |                                                                                                    |
| © 1998-2018 - ntop.org<br>Generated by ntopng Commun<br>v.2.4.170204<br>for user admin and interface e | nity<br>np3s0    | 75.71 Kbps [1-     | 4 pps]   | 3.09 Kbp<br>67.6<br>Kbp | Uptime: 23   | min, 49 sec<br>lerts 89 Hosts | 207 Flows                                                                                                    |

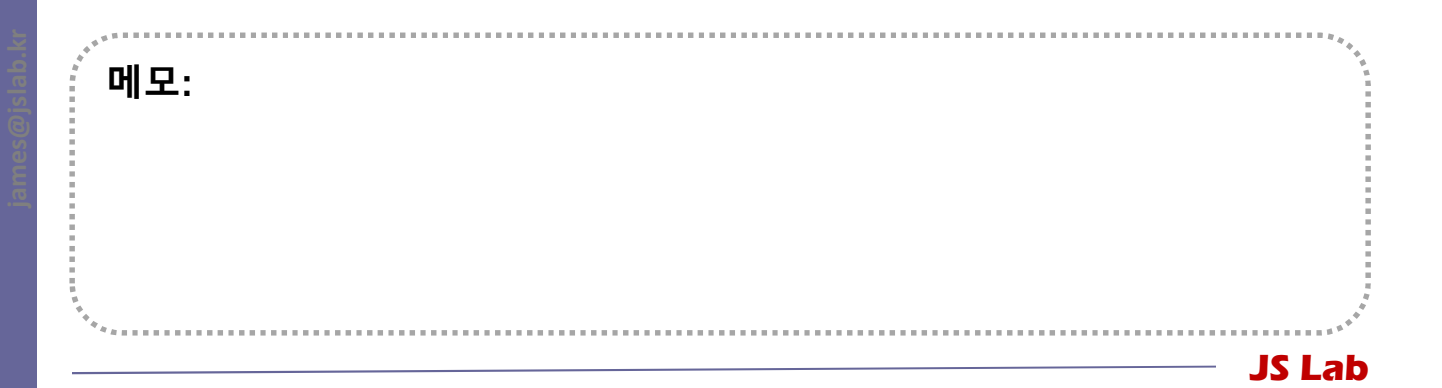

### \* ONOS

- ↔ ONOS 웹 접속
- http://172.18.0.110:8181/onos/ui/

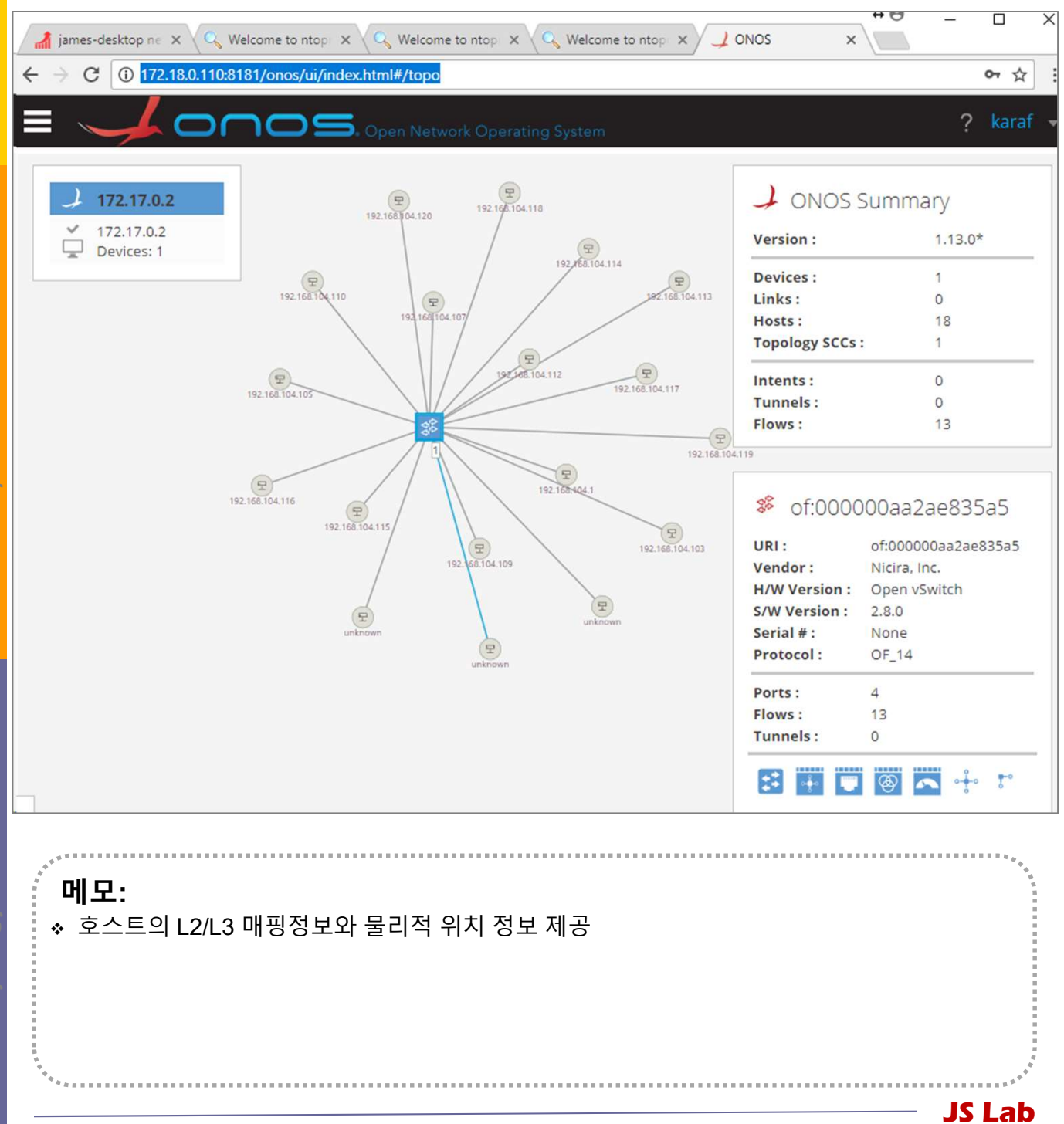

# mmunity for KOREN AI Network L

### \* Side-Kick

- sudo docker run -t -i -d -p 3331:3000 --name ntopng1 lucaderi/ntopng-docker
- ② sudo docker run -t -i -d --net=host --name ntopng2 lucaderi/ntopng-docker

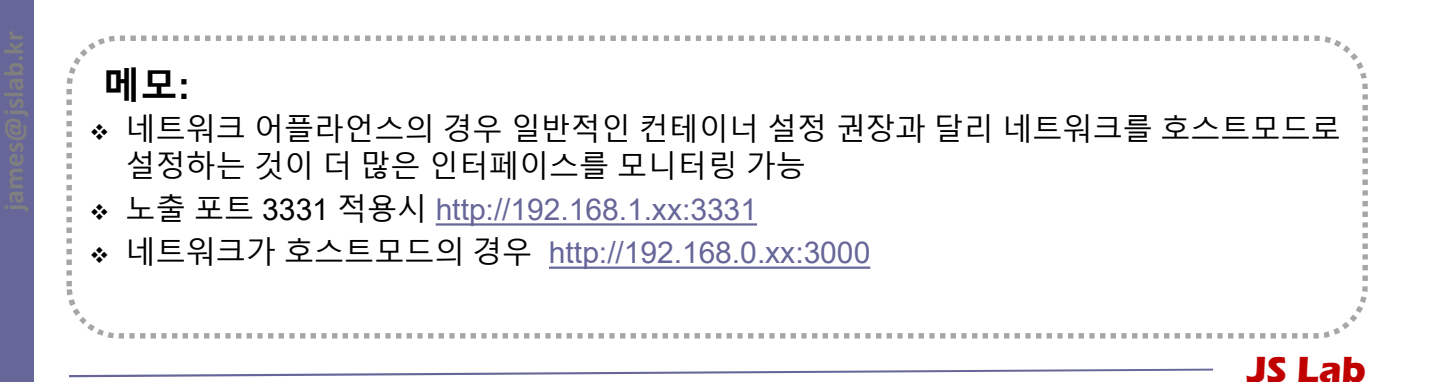